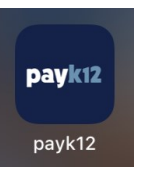

## PayK12 App

Download the free PayK12 app for easier access to your season tickets.

## How to Access Your Digital Tickets

- 1) Open the app and login using your email address and password.
- 2) Tap My Passes.
- 3) Select Port Neches Groves High School.
- 4) Tap on your **first pass** listed.
- 5) Select the event/game.
- 6) Your **QR code** will appear and is ready to be scanned. The seat number is listed.
- 7) You will have to return to the My Passes screen, then select the game again for each remaining pass. (**Tip:** Do this before the game and take a screenshot. Then open your photos at the gate to quickly swipe and scan all of your seats.)

## <u>Notes</u>

- Ensure you select the correct event/game or else your ticket at the next home game will have already been scanned, making it invalid later.
- You will stay logged in even if you close the app.
- You cannot purchase tickets in the app.
- When letting someone else use your tickets, take a screenshot of the QR code and text it to them.

| <b>payk12</b> =<br><b>Hi, Your Name</b><br>Need to get into an event? Find your ticket or<br>pass by selecting an option below. | ← payk12 =<br>Select your school  | ← payk12 =<br>Select your Pass Port Neches Groves High School | ← payk12 ≡ Events Select event to scan tickets at the gate or search for a customer to check in.               | ← payk12 =                                                    |
|----------------------------------------------------------------------------------------------------|-----------------------------------|---------------------------------------------------------------|----------------------------------------------------------------------------------------------------|---------------------------------------------------------------|
| My Tickets                                                                                                    | Port Neches Groves High<br>School | Select a pass below to gain access to your event.             | ct a pass below to gain access to your event.     UPCOMING       r Passes     PNG vs Beaumont United 9-1-23 ar | · ·                                                           |
|                                                                                                    |                                   | My Passes                                                     |                                                                                                    |                                                               |
| My Passes                                                                                                    |                                   | 2023 Reserved Football Pass<br>Section: Row: , Seat           | <b>7:00pm</b><br>09/01/23 - Friday - 7:00 PM                                                                   |                                                               |
|                                                                                                    |                                   | (5) Events Left 2023 Reserved Football Pass Section Row: Seal | PNG vs West Orange-Stark 9-8-23<br>7:00pm<br>09/08/23 - Friday - 7:00 PM                                       | Port Neches Groves High School<br>2023 Reserved Football Pass |
|                                                                                                    |                                   | (J) LVENG LER                                                 | <b>PNG vs Fort Bend Marshall 9-22-2</b><br><b>7:00pm</b><br>09/22/23 - Friday - 7:00 PM                        | Pass #                                                        |
|                                                                                                    |                                   |                                                               | PNG vs Santa Fe 10-20-23 7:00pr<br>10/20/23 - Friday - 7:00 PM                                                 |                                                               |
|                                                                                                    |                                   |                                                               | <b>PNG vs Galena Park 11-3-23 7:00p</b><br>11/03/23 - Friday - 7:00 PM                                         | Your email address here<br>Section: Row: Seat:                |